| 株式会社〇〇 | 000                 |         |            |       |                          | カレ  | ンダーを表示する | ▋ 台本/参考資料 | 🗄 খন্যুহান  |
|--------|---------------------|---------|------------|-------|--------------------------|-----|----------|-----------|-------------|
|        |                     |         | 非通知モード:OFF |       |                          |     |          |           |             |
|        |                     |         |            | 全件(4) |                          |     |          |           | 表示件数 100 🗸  |
| ン 発(   |                     | ■ 切断    |            |       | 日付 🛟                     |     | 結果 🛟     | 活動概要 🛟    | リスト名 🛟      |
| 受付拒召   | Ŧ                   | 受付資料請求  | 本人不在       |       |                          |     | 本人資料請求   | 0000      | サンプルアプローチリン |
| 本人拒召   | ₹                   | 本人資料請求  | アポイント      |       | 編集                       | :30 | 本人不在     | 0000      | サンプルアプローチリン |
| その他    | !                   | 時期改め    | 不通         | 紀     | <sup>則味</sup><br>課登録時の台本 | :07 | 不通       | 0000      | サンプルアプローチリ; |
| 利用不可   | J                   | 音声ガイダンス |            | ÷     |                          |     | 音声ガイダンス  | 0000      | サンプルアプローチリ; |
|        |                     |         |            |       |                          |     |          |           |             |
| メールアド  | レスをノ                | しカして下さい | <b>@</b>   |       |                          |     |          |           |             |
| 企業ホーム  | 企業ホームページURLを入力して下さい |         |            |       |                          |     |          |           | 表示件数 100 ~  |

## ~結果登録時の台本を確認する~

最終更新日:2024年6月6日

| <b>朱式会社</b> 0000 |             |            |       |      | カレ  | シダーを表示する | ▋ 台本/参考資料 | דעריד 🗄     |
|------------------|-------------|------------|-------|------|-----|----------|-----------|-------------|
|                  |             | 非通知モード:OFF | 全件(4) |      |     |          |           | 表示件数 100 🖌  |
| ン 発信             | ■ 切断        | 保留         | 11(1) | 日付 🗘 |     | 結果 🛟     | 活動概要 🛟    | リスト名 💲      |
| 受付拒否             | 受付資料請求      | 本人不在       |       |      |     | 本人資料請求   | 0000      | サンプルアプローチリ; |
| 本人拒否             | 本人資料請求      | アポイント      |       | 編集   | :30 | 本人不在     | 0000      | サンプルアプローチリ; |
| その他              | 時期改め        | 不通         | ¥±    | 削除   | :07 | 不通       | 0000      | サンプルアプローチリ; |
| 利用不可             | 音声ガイダンス     |            | *     |      | J   | 音声ガイダンス  | 0000      | サンプルアプローチリ; |
|                  |             |            |       |      |     |          |           |             |
| メールアドレスをス        | 入力して下さい     |            |       |      |     |          |           | •           |
| 企業ホームページし        | JRLを入力して下さい | <b>@</b>   |       |      |     |          |           | 表示件数 100 ~  |
|                  |             |            |       |      |     |          |           |             |

企業詳細画面の履歴の箇所で、 結果登録時に、アプローチリストに紐づいていた「台本(トークスクリプト)」の確認をすることができます。

| アプローチ            | 画面 全件                  | ?      |       |        |             |              |          | ₩ 架電設定     | 「このページをフック | クマーク   |
|------------------|------------------------|--------|-------|--------|-------------|--------------|----------|------------|------------|--------|
| 架電               | ×                      | -JLDM  | 一斉架   | 電      | 一斉メー        | ル お問い合わせ     | FAX      | 郵送DM       | 手;         | 紙      |
| 株式会社             | 10000                  |        |       |        |             |              | 検索       |            | 詳細検索       | v      |
| オートコール           | l oi                   | N      | OFF   | 最終     | 發架電日時:      | 年/月/日 🗖 ~ 年  | /月/日 🗖   |            | ■ 台本/      | 参考資料   |
| 該当件数 <b>12</b> 件 | 11.4                   | 呆留     | 表示項目の | カスタマイス | c (         | CSVダウンロード    |          | 表示件数 100 🗸 | 移動 1       | 1 - 12 |
| 非通知モード           | : OFF                  |        |       |        |             |              |          |            |            |        |
| アプローチ            | 詳細                     | 結果登録   | 履歴    | 禁止 🛟   | Web<br>閲覧 ♀ | アプローチリスト名称 🛟 | 企業名 🛟    | 最終架電日時 🛟   | 架電回数 🛟     | 活動     |
| と                | 詳細>                    | 結果登録 ✔ | 履歴 🗸  |        |             | サンプルアプローチリスト | 株式会社0000 |            | 4          | 00     |
| ン                | $\langle \neg \rangle$ | 結果登録 🗸 | 履歴 🗸  | Ø      |             | サンプルアプローチリスト | 株式会社0000 |            | 1          |        |
| シ                | 詳細 >                   | 結果登録 ✔ | 履歴 🗸  |        |             | サンプルアプローチリスト | 株式会社0000 |            | 0          |        |
| ン                | 詳細 >                   | 結果登録 🗸 | 履歴 🗸  |        |             | サンプルアプローチリスト | 株式会社0000 |            | 0          |        |

①まず、確認したいアプローチリストを開き、「詳細」をクリックします。

| <b>式会社</b> 0000 |          |           |       |         | カレ  | シダーを表示する | ▋ 台本/参考資料  | דעריד 🗄               |
|-----------------|----------|-----------|-------|---------|-----|----------|------------|-----------------------|
|                 |          | 非通知モード:OF | F     | 4)      |     |          |            | ≠二件数 100              |
| ン 発信            | ■ 切断     | 保留        | ±1+() | +) 日付 🗘 |     | 結果 🛟     | 活動概要 🛟     | 表示H+致 100 ♥<br>リスト名 ≎ |
| 受付拒否            | 受付資料請求   | 本人不在      |       |         |     | 本人資料請求   | 0000       | サンプルアプローチリン           |
| 本人拒否            | 本人資料請求   | アポイント     |       | 7 編集    | :30 | 本人不在     | 0000       | サンプルアプローチリン           |
| その他             | 時期改め     | 不通        |       | 削除      | :07 | 不通       | 0000       | サンプルアプローチリ            |
| 利用不可            | 音声ガイダンス  |           | 3     | - chm   | J   | 音声ガイダンス  | 0000       | サンプルアプローチリン           |
|                 |          |           |       |         |     |          |            |                       |
| メールアドレスをス       | 入力して下さい  | <b>@</b>  |       | _       |     |          |            |                       |
| 企業ホームページし       | <b>a</b> | 4         |       |         |     |          | 表示件数 100 ~ |                       |
|                 |          |           |       |         |     |          |            |                       |

②企業詳細画面で、確認したい履歴のメニューをクリックし、 ③「結果登録時の台本」を選択します。

台本がファイルの場合はダウンロードされ、URL、シナリオの場合は別ウィンドウで開きます。